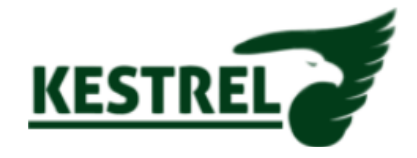

## How to activate / de-activate PUSH notifications on Kestrel Viewer....

NOTE: you MUST have an account registered for this function to work

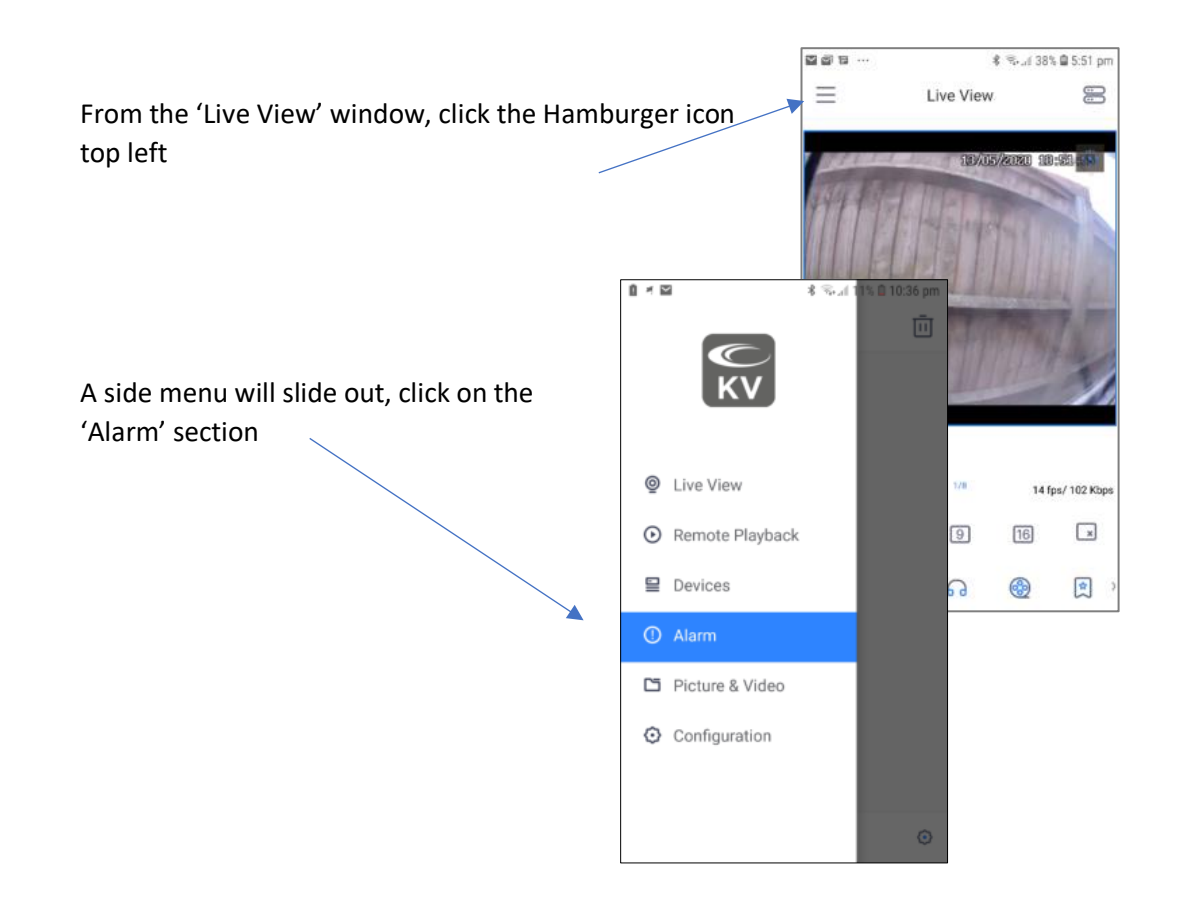

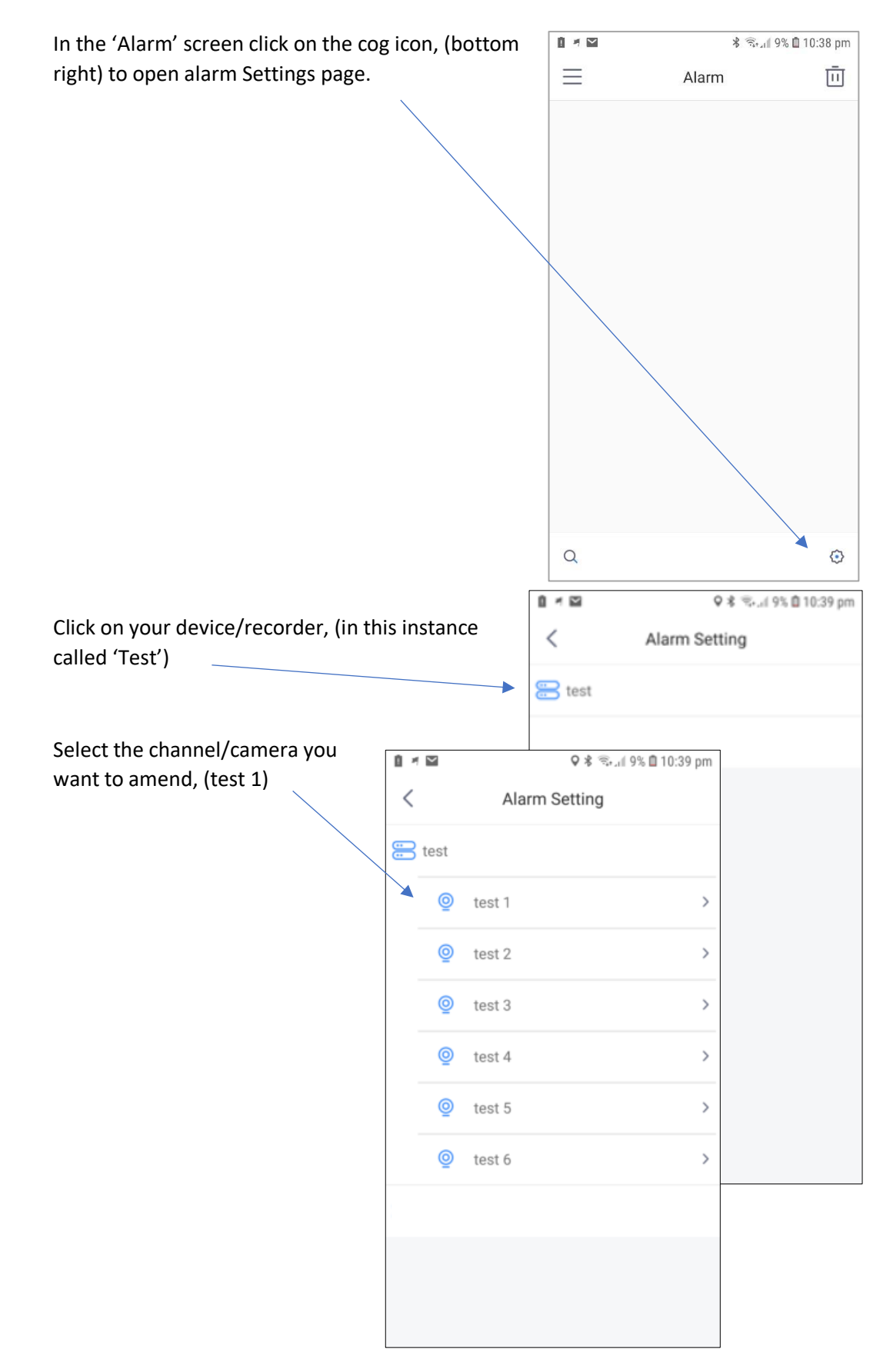

| Turn PUSH on or off                                                                                                    | û * 🖾             | \$ ®.            | ⊯ 9% 🛍 10:39 pm |                                 |
|----------------------------------------------------------------------------------------------------|-------------------|------------------|-----------------|---------------------------------|
| <ul> <li>Select the type of alert you want notifications</li> <li>All</li> <li>Motion Detection</li> <li>Video Blind, (no video signal)</li> <li>Video lost</li> </ul> | <                 | test 1           |                 |                                 |
|                                                                                                    | Push              |                  |                 | for                             |
|                                                                                                    | Alarm Type<br>All |                  |                 | TOT:                            |
|                                                                                                    |                   |                  |                 |                                 |
|                                                                                                    | Motion Detection  |                  | 0               |                                 |
|                                                                                                    | Video Blind       |                  | 0               |                                 |
|                                                                                                    | Video Lost        |                  | 0               |                                 |
|                                                                                                    |                   | ñ - 17           | ۵ 🖘             | (0% @ 10:20 pm                  |
|                                                                                                    |                   |                  | toot 1          | ص دور الم مرد التي<br>مراجع الم |
|                                                                                                    |                   | 1                | lest i          | •                               |
| In this example Push has been turned on, and all types have been selected.                                                                                             |                   | Push             |                 |                                 |
|                                                                                                    |                   | Alarm Type       |                 | -                               |
|                                                                                                    |                   | All              |                 |                                 |
| Click the disk icon, (top right) to save your setting                                                                                                    |                   | Motion Detection | n               | 0                               |
|                                                                                                    | 55                | Video Blind      |                 | 0                               |
|                                                                                                    |                   | Video Lost       |                 | 0                               |
| Click the back icon, (top left) to go back to previo<br>page                                                                                                    | us                |                  |                 |                                 |

## Kestrel 'Activate / de-activate PUSH notifications'

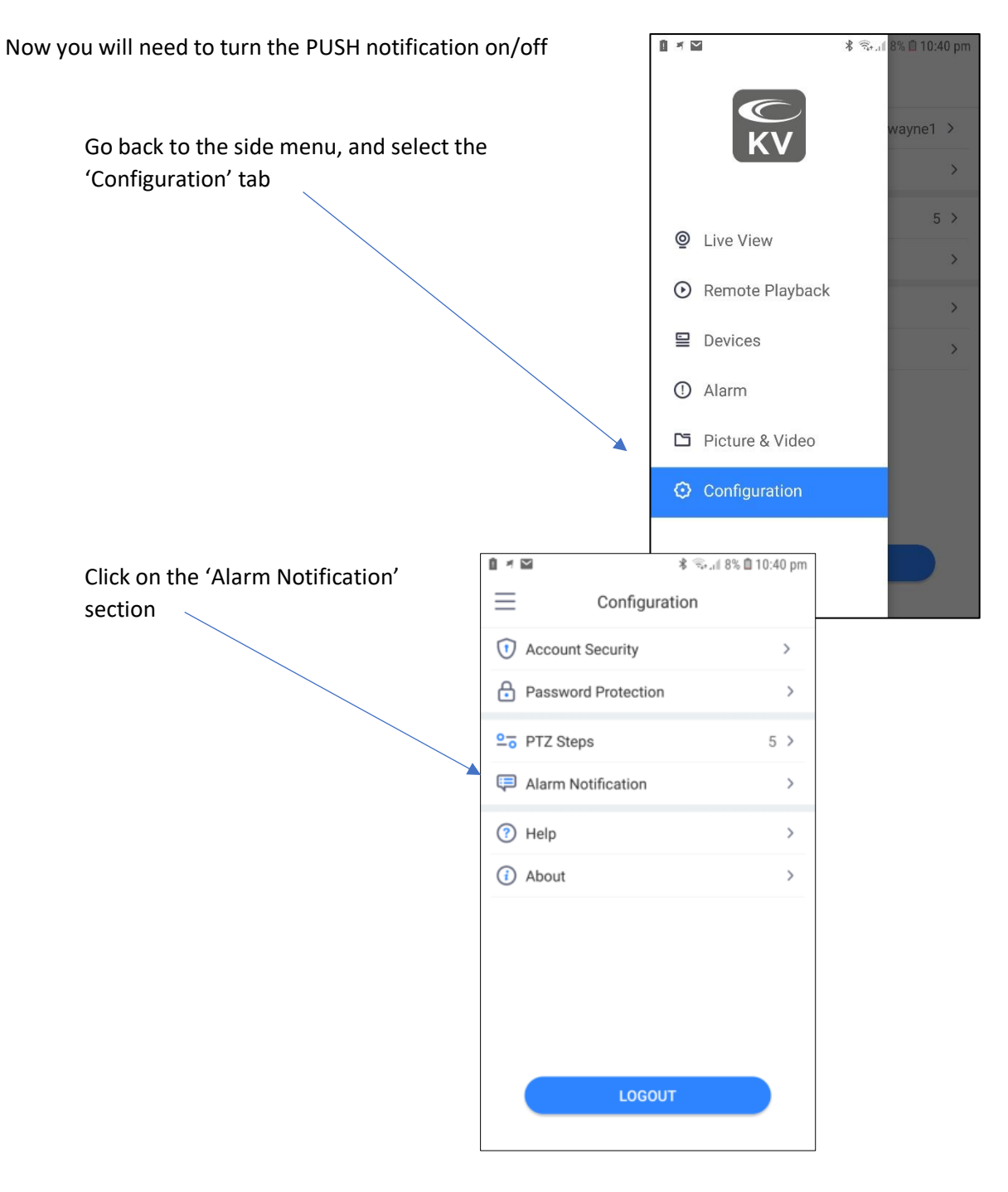

Kestrel 'Activate / de-activate PUSH notifications'

Select or de-select

- Do not disturb
- Alarm Vibration
- Alarm Sound

Click the back icon, (top left) when done

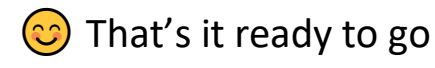

| <b>i</b> ≠ ⊠    | 🕸 🖘 📶 8% 🗎 10:40 pm |
|-----------------|---------------------|
| < Alarr         | m Notification      |
| Do not disturb  |                     |
| Alarm Vibration |                     |
| Alarm Sound     |                     |
|                 |                     |
|                 |                     |
|                 |                     |
|                 |                     |
|                 |                     |
|                 |                     |
|                 |                     |
|                 |                     |
|                 |                     |

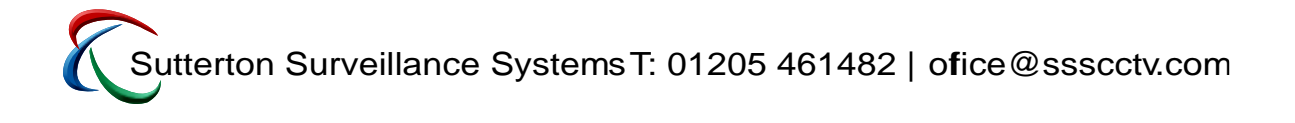